# gutz

## CHECKLISTA KONTAKTPERSON

#### KOM I GÅNG!

- Logga in på gutz.se med de inloggningsuppgifter du fått på mejl. Välj att logga in som kontaktperson, inte som säljare.
  a. Användarnamn: e-postadress
  b. Lösenord: valt
- 2. På startisdan ser ni era möjligheter att "Bjuda in säljare". Länken under "Bjud in säljare" delar du med dina säljare i era olika kanaler så kan lagmedlemmarna själva registrera sig för att sedan börja att sälja.
- 3. Vi rekommenderar att man kommunicerar ut tydliga mål till sina säljare. "vi gör detta för att åka till denna Cup" "Vårt mål är att alla ska försöka sälja X antal paket"

### TÄNK PÅ ATT

- varje lag har unika länkar för att registrera sig som säljare samt länk till lagets webbshop. Är man kontaktperson för fler lag så har varje lag alltså egna länkar.
- för att du som kontaktperson skall kunna lägga egen personlig order behöver du också registrera dig som säljare via länken. När du lägger dina egna order måste du alltså logga på in på Gutz.se med dina säljaruppgifter.

#### LAGUPPGIFTER

Här följer du enkelt er försäljning och kan se hur många säljare som registrerat sig, hur mycket ni sålt (både via katalog och via app/webbshop) och hur mycket ni tjänat. Det är också härifrån du väljer att skicka in lagets order när er säljperiod är slut. Påminn gärna era säljare att registrera sig och att lägga order en bit in i perioden.

#### FAKTUROR

Under fakturor kommer er faktura att finnas när varorna lämnat vårt lager, ni kommer även få den på mejl. Har du frågor når du oss på 042-250838 eller på info@gutz.se

lycka till!